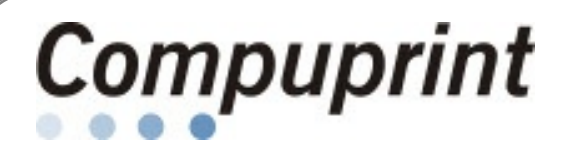

## **Compuprint SP40***plus*

| Konfigmenü                                   | 1. Beim Einschalten <b>READY</b> drücken und warten bis die LED                                                                                                    |
|----------------------------------------------|----------------------------------------------------------------------------------------------------|
|                                              | über dieser Taste ausgeht (ca. 3-5 Sek.). Taste loslassen.                                                                                                    |
|                                              | 2. Warten bis in der Anzeige SET UP oder EINSTELLUNG erscheint.                                                                                                    |
|                                              | <ul> <li>Konfigurationsausdruck (Statusblatt)</li> <li>3. Weißes Papier einführen.</li> <li>4. READY drücken.</li> </ul>                                                                                                    |
|                                              | Drucker konfigurieren<br>3a. Ausgefülltes Konfigpapier einlegen<br>⇒ Drucker liest Werte ein.                                                                                                    |
|                                              | 3b. Weißes Papier einführen.<br>⇒ Im Anzeigenfeld erscheint die Info, was ausgedruckt werden<br>kann                                                                                                    |
|                                              | Es gibt 6 Konfigurationspapiere, die mit STATION 1<br>ausgewählt und im LED-Feld angezeigt werden. Den Ausdruck<br>startet man jeweils mit STATION 2.                                                                             |
|                                              | <ul> <li>+ Hardwarekonfiguration ("CONF")</li> <li>+ Programme 1, 2, 3 und 4</li> <li>+ Druckausrichtung ("TUNE")</li> </ul>                                                                                                    |
| Konfigmenü - Ende                            | Papier ggfls entfernen und READY drücken                                                                                                    |
| Hexdump - An                                 | <ol> <li>Beim Einschalten STATION 2 drücken und warten bis alle<br/>Lampen gleichzeitig aufleuchten. Taste loslassen.</li> <li>Warten bis Drucker Ruhe gibt und nur die obere LED blinkt.<br/>Papier einführen.</li> </ol>        |
| Hexdump - Aus                                | Drucker ausschalten                                                                                                    |
| LAN-Modelle ab V1.27:<br>IP-Adresse anzeigen | Wird der Drucker neu in Betrieb genommen und er sucht sich<br>mit DHCP seine Adresse, ist gegebenenfalls einige Minuten<br>zu warten, ehe die IP-Adresse verfügbar ist.                                                           |
|                                              | <b>IP-Adresse anzeigen:</b><br>Gleichzeitig <b>READY</b> und <b>EJECT</b> drücken.                                                                                                    |
|                                              | Rückkehr zur Standardanzeige:<br>EJECT drücken.                                                                                                    |
| LAN-Konfiguration                            | Drucker mit Netzwerkschnittstelle können über den Browser<br>konfiguriert werden. Dazu die IP-Adresse des Druckers<br>eingeben. Zum Speichern der Konfigdaten ist als Benutzer<br>und Passwort jeweils " <b>root</b> " einzugeben |